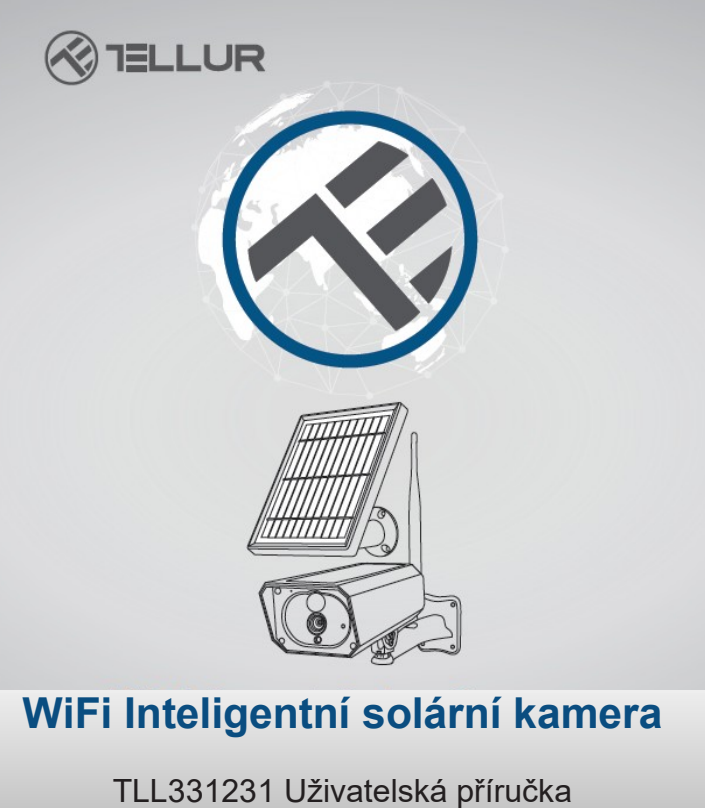

Příručku v jiných jazycích naleznete na smart.tellur.com

# INTO YOUR FUTURE

#### Děkujeme vám za výběr značky Tellur!

Pro zajištění optimálního výkonu a bezpečnosti si před použitím tohoto výrobku pečlivě přečtěte uživatelskou příručku. Uživatelskou příručku si uschovejte pro budoucí použití.

### Obsah balení:

- 1 x Solární kamera Tellur
- 1 x Přídavný solární panel
- 1 x napájecí USB kabel
- 2 x Sada šroubů
- 1 x Šroubovák
- 1 x Montážní rámeček
- 1 x Anténa
- 2 x Nabíjecí Li-ion baterie

## POPIS VÝROBKU

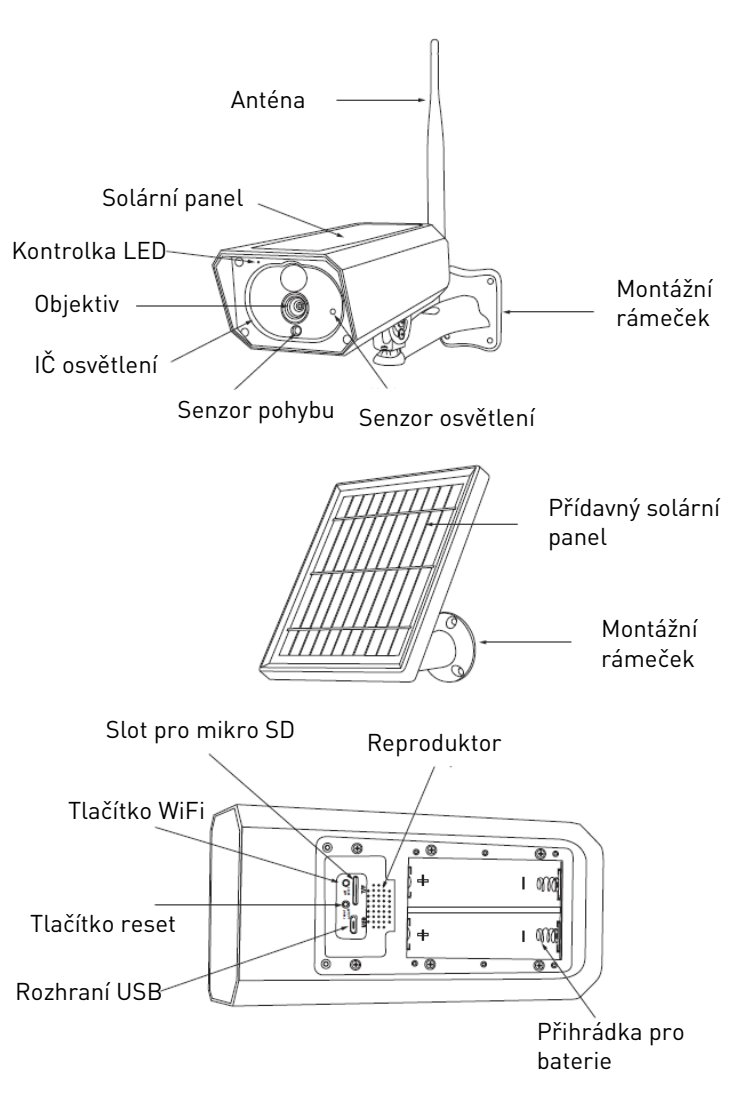

## MONTÁŽ VÝROBKU

## Důležité poznámky:

- Před konečnou montáží nabijte baterii kamery za použití USB kabelu po dobu nejméně 10 hodin.
- Zařízení neumísťujte na místa, kde dochází k velkým změnám teplot jako jsou například zdroje tepla, vzduchové výduchy atd.. Toto umístění může vést k falešnému alarmu.
- Zajistěte, aby solární panel byl optimálně osvětlen sluncem. Pokud je kamera umístěna v místě, kde je nedostatek slunečního záření, můžete použít přídavný solární panel.
- Zajistěte, aby kamera byla bezpečně připevněna ke zdi a bateriová přihrádka je utěsněna a šrouby jsou zašroubovány.
- Zkontrolujte, zda baterie NEJSOU mokré, vlhké, zničené nebo rozbité.

# PÁROVÁNÍ ZAŘÍZENÍ

1. Stáhněte a nainstalujte si aplikaci Tellur Smart, která je dostupná jak pro iOS tak i pro Android.

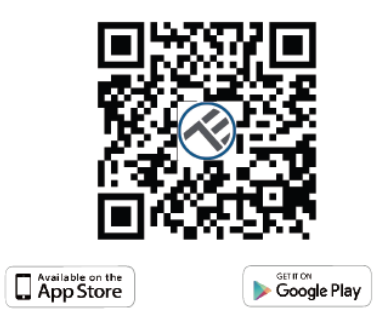

 Po stažení vás aplikace požádá o registraci zařízení. Zadejte svou emailovou adresu, vyberte zemi, ve které žijete a vytvořte heslo pro váš účet na Tellur Smart.

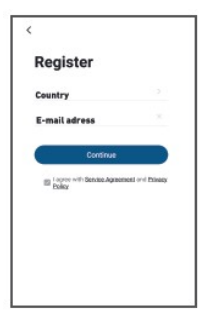

#### Nastavení routeru

Toto zařízení podporuje pouze pásmo 2,4 GHz, nepodporuje pásmo 5 GHz.

Před konfigurací WiFi, nastavte prosím relevantní parametry, WiFi heslo nesmí obsahovat speciální znaky jako jsou ~!@#\$%^&\*(). Po nakonfigurování WiFi, umístěte zařízení a mobilní telefon do těsné blízkosti routeru, což urychlí nastavení zařízení.

 Spusťte aplikaci Tellur Smart a klikněte na "Add device" nebo "+" a zvolte "Video Surveillance" -> "Smart Camera (Wi-Fi)".

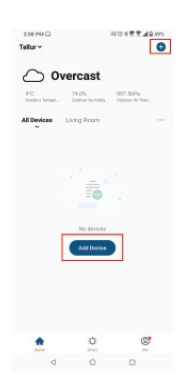

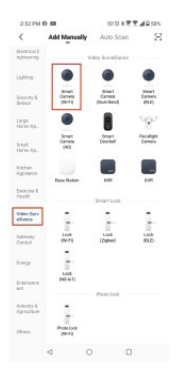

 Zapněte a resetujte solární kameru až kontrolka začne rychle blikat nebo až se ozve výzva a pak klikněte na Next. Poté zadejte heslo do WiFi sítě a klikněte na Next.
Pokud chcete změnit síť klikněte na

| 3.01 PM 😯 🖽 🕢                                                                                                    | COE U & 📆 🛣 🛋 🖬 49%  | 3.01 PM 🛈 🖽 🖬                                                                                                    | 00 (C) & 📆 🛣 🖬 🛱 49% |
|----------------------------------------------------------------------------------------------------|----------------------|----------------------------------------------------------------------------------------------------|----------------------|
| Cancel                                                                                                    | QR Code ==           | Cancel                                                                                                    |                      |
| Reset the device first.<br>Power on the device and make sure the indicator is<br>flushing rapidly or a prompt tone is heard. |                      | Select 2.4 GHz Wi-Fi Network and<br>enter password.<br>If your W-Fi is SGNz, please set it to be 2.4GHz.<br>Common router setting method |                      |
|                                                                                                    |                      | 8 100 80<br>2 V 00 24                                                                                                    | N ATO                |
| Perform net pa                                                                                                    | iring as prompted. > | ବ୍ଟ wifi                                                                                                    | 54<br>©              |
| Make sure the im                                                                                                    | dicator is flashing  |                                                                                                    | Next                 |
| quickly or a prom                                                                                                    | pt tone is heard     |                                                                                                    |                      |
| 4                                                                                                    | 0 0                  | 4                                                                                                    | 0 0                  |

 Pomocí objektivu solární kamery naskenujte QR kód, který se zobrazí na vašem mobilním telefonu. Po zaznění zvuku, klikněte na "I heard a Prompt" (Slyšel jsem zvuk) a tím konfiguraci dokončíte.

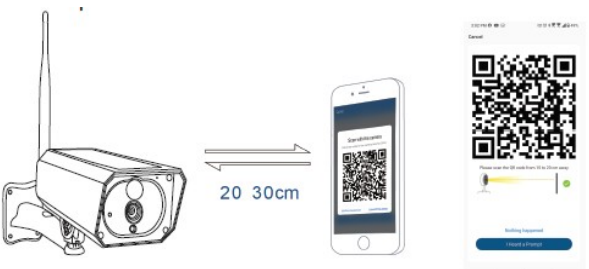

 Při připojování, zajistěte aby mobilní telefon, router a solární kamera byly co nejblíže u sebe.

#### Selhalo přidání zařízení?

- Ujistěte se, že zařízení je zapnuto.
- Zkontrolujte WiFi připojení vašeho telefonu.
- Zkontrolujte, zda je zařízení v režimu párování. Pro vstup do režimu párování, zresetujte vaše chytré zařízení.
- Zkontrolujte router a další zařízení: pokud používáte dvou pásmový router, pro přidání zařízení vyberte pásmo 2,4 GHz.

Také musíte povolit funkci vysílání routeru. Nastavte metodu šifrování na WPA2-PSK a typ autorizace na AES, nebo oba parametry nastavte na "auto".

- Zkontrolujte, zda je WiFi signál dostatečně silný. Pokud chcete mít silný signál, umístěte router a zařízení co nejblíže k sobě.
- Bezdrátový reŽim musí být 802.11.b/g/n. Ujistěte se, že nepřekračujete maximální počet zaregistrovaných zařízení v aplikaci (150).
- Zkontrolujte, zda je v nastavení routeru povolena funkce MAC filtrování. Pokud je funkce zapnuta, odstraňte zařízení ze seznamu a ujistěte se, že router neblokuje připojení zařízení.
- Zkontrolujte, zda WiFi heslo bylo v aplikaci správně zadáno.

# Mohu ovládat zařízení prostřednictvím sítí 2G/3G/4G?

Při první přidáním zařízení, musí být zařízení a mobilní telefon připojen ke stejné WiFi síti. V okamžiku, kdy je zařízení úspěšně spárováno s aplikací Tellur Smart, můžete jej vzdáleně ovládat pomocí sítí 2G/3G/4G.

Mohu sdílet mé zařízení s ostatními členy rodiny? Spusťte aplikaci Tellur Smart, vstupte do "Profile" -> "Device sharing" -> "Sharing sent", klepněte na "Add sharing" a sdílejte zařízení s přidanými členy rodiny. Poznámka – aby sdílená zařízení byla viditelná ostatními členy rodiny, je nutné, aby si uživatelé nainstalovali aplikaci Tellur Smart na svá zařízení. Jak mohu spravovat zařízení sdílená s ostatními? Spusťte aplikaci, vstupte do "Profile" > "Device Sharing" > "Sharings Received", pak můžete nalézt zařízení sdílené s ostatními uživateli. Chcete-li sdílené zařízení smazat, přejeďte prstem doleva.

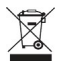

# INFORMACE O LIKVIDACI A RECYKLOVÁNÍ

Přeškrtnutý symbol nádoby na odpad na vašem výrobku, bateriích, brožuře nebo na obalovém materiálu vás upozorňuje, že elektronická zařízení a baterie musí být na konci své životnosti likvidovány odděleně; nesmí být likvidovány společně s komunálním odpadem. Je na odpovědnosti uživatele likvidovat zařízení prostřednictvím sběrných dvorů nebo služeb, které se zabývají separací a likvidací elektrického a elektronického odpadu (WEEE) a baterií ve shodě s místními zákony. Správný sběr a recyklace vašeho vysloužilého zařízení pomáhá zajistit recyklaci EEE odpadu způsobem, který šetří cenné materiály a chrání zdraví a životní prostředí. Nesprávná manipulace, náhodné rozbití, poškození nebo nesprávná recyklace na konci životnosti zařízení může být škodlivá pro zdraví a životní prostředí.